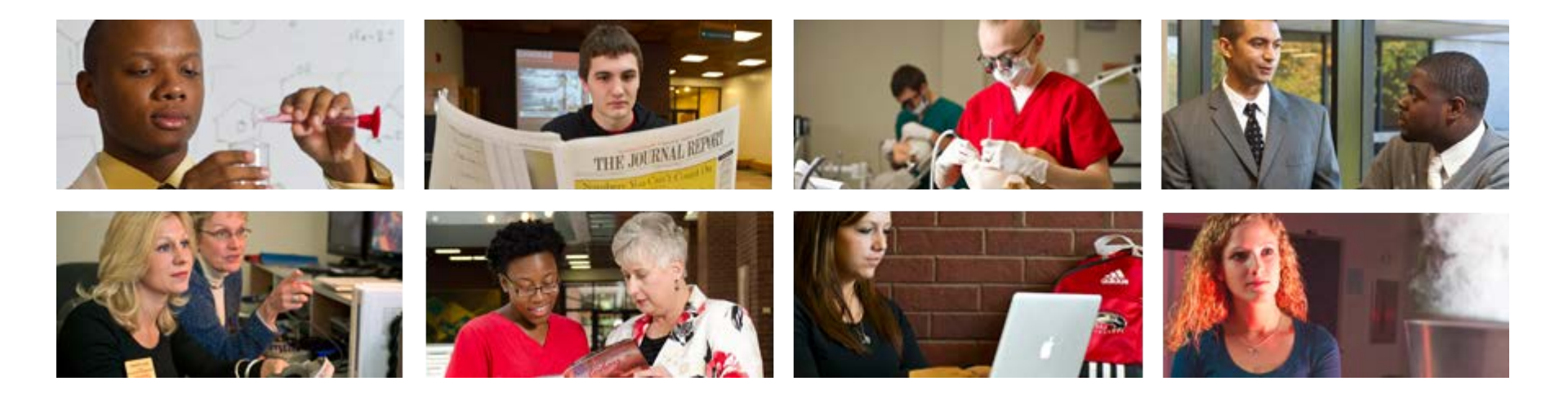

# Employee View Class NBAJOBS

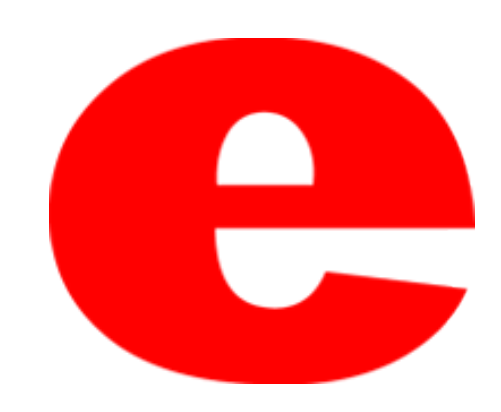

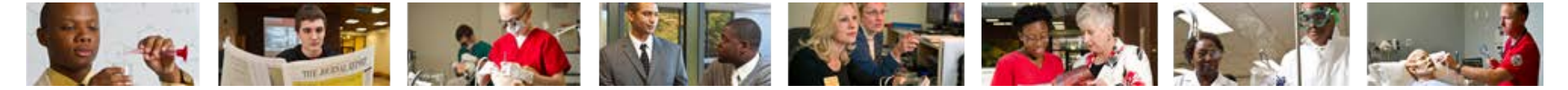

# About NBAJOBS

The Banner screen NBAJOBS houses information about an employee's position. The following information can be located within NBAJOBS;

- Effective Dates
- Personnel Dates
- Job Title
- Appointment Percentage
- Compensation

- Pay rate
- Employee Class
- Organization Code
- Payroll ID
- Labor Distribution

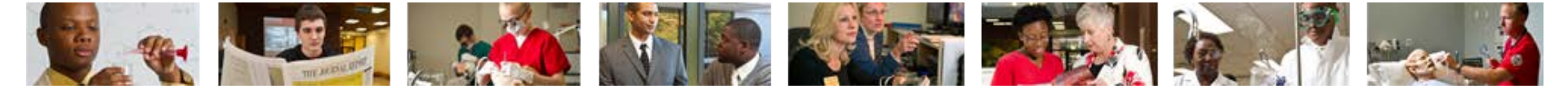

#### 1. Enter NBAJOBS into the search field.

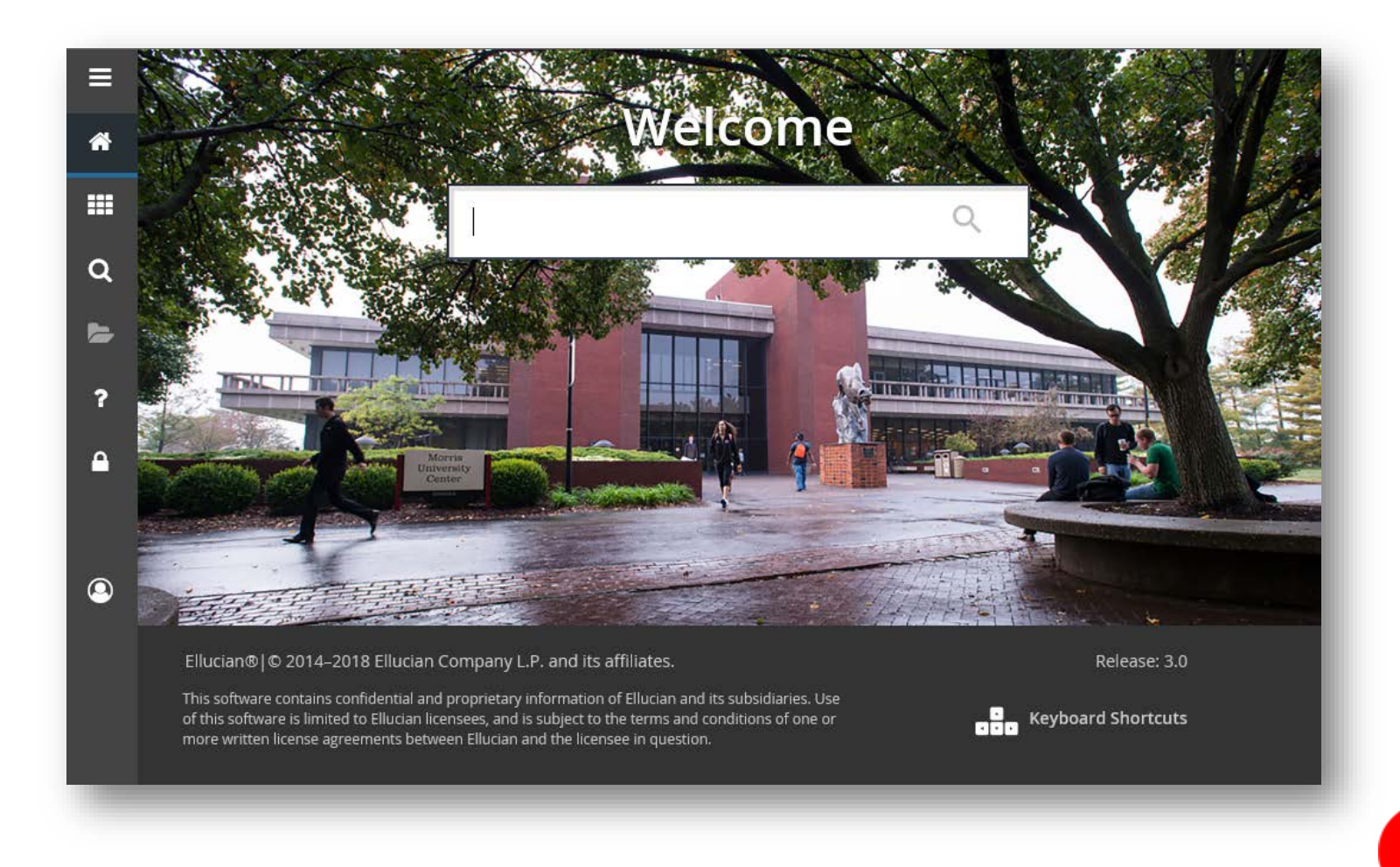

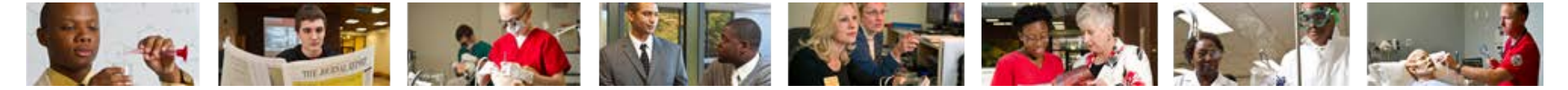

#### 2. Press Enter on the keyboard or Click link in drop down.

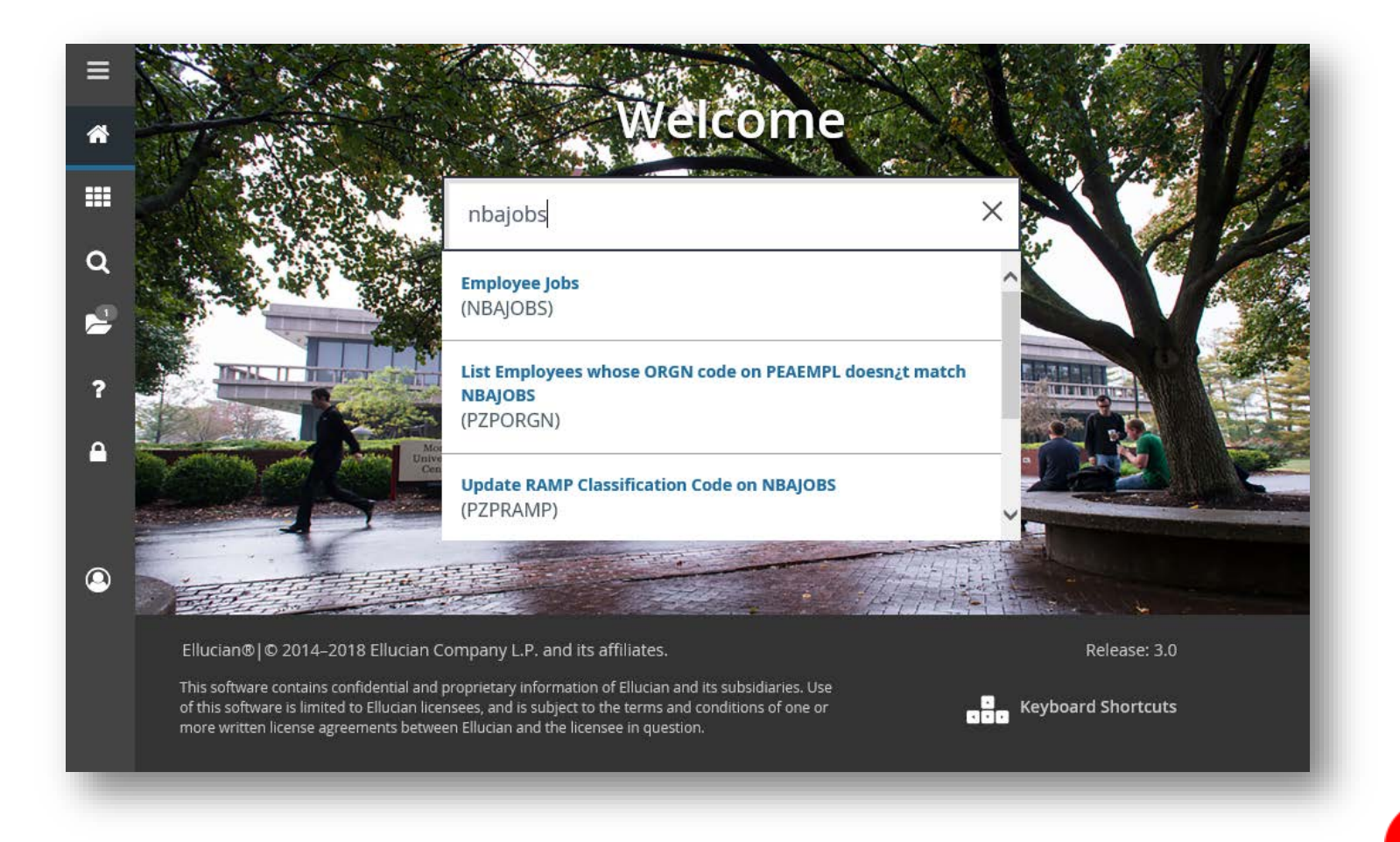

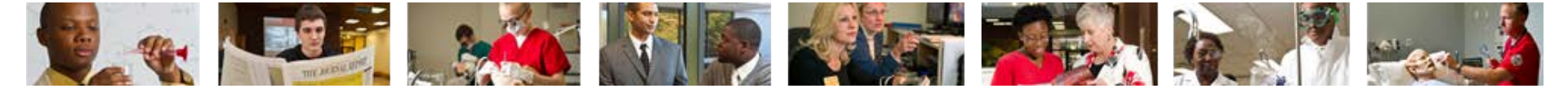

- 3. Enter employees ID number (800 #).
  - If ID number is unknown, click ... to perform Alternate ID Search (see slide 17)

| ≡        | × Employee Job       | s NBAJOBS 9.3.6 (BAN9)                                                                         | Ð                      | ₽ 4         | * |
|----------|----------------------|------------------------------------------------------------------------------------------------|------------------------|-------------|---|
|          | ID:                  | Position:                                                                                      |                        | Go          |   |
| *        | Suffix:              | Query Date: * 05/29/2018                                                                       |                        |             |   |
| ===      | Last Paid Date:      |                                                                                                |                        |             |   |
|          | Get Started: Complet | e the fields above and click Go. To search by name, press TAB from an ID field, enter your sea | rch criteria, and then | press ENTER |   |
| Q        |                      |                                                                                                |                        |             |   |
|          |                      |                                                                                                |                        |             |   |
|          |                      |                                                                                                |                        |             |   |
| ?        |                      |                                                                                                |                        |             |   |
| <b>A</b> |                      |                                                                                                |                        |             |   |
|          |                      |                                                                                                |                        |             |   |
|          |                      |                                                                                                |                        |             |   |
|          |                      |                                                                                                |                        |             |   |
|          |                      |                                                                                                |                        |             |   |
|          |                      |                                                                                                |                        |             |   |

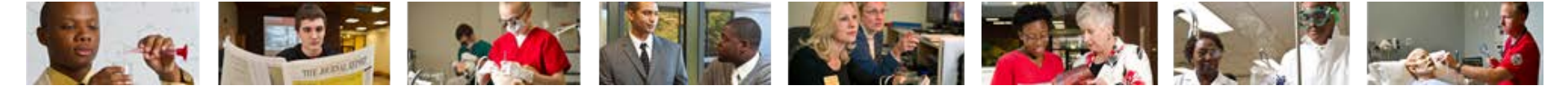

## 4. Click 🔄 to select the appropriate position number.

| ≡        | × Employee Job       | os NBAJOBS 9.3.6 (BAN9)      |                    |                                 |                                | 8 8 4 *               |
|----------|----------------------|------------------------------|--------------------|---------------------------------|--------------------------------|-----------------------|
|          | ID:                  | 800319715                    |                    | Position:                       |                                | Go                    |
| *        |                      | Eddie E. Cougar              |                    |                                 |                                |                       |
|          | Suffix:              |                              |                    | Query Date: * 05/29/2018        |                                |                       |
|          | Last Paid Date:      |                              |                    |                                 |                                |                       |
| Q        | Get Started: Complet | e the fields above and click | Go. To search by r | name, press TAB from an ID fiel | d, enter your search criteria, | and then press ENTER. |
| 2        |                      |                              |                    |                                 |                                |                       |
| ?        |                      |                              |                    |                                 |                                |                       |
| <b>a</b> |                      |                              |                    |                                 |                                | - 1                   |
|          |                      |                              |                    |                                 |                                | - 1                   |
| 9        |                      |                              |                    |                                 |                                |                       |
|          |                      |                              |                    |                                 |                                |                       |
|          |                      |                              |                    |                                 |                                |                       |

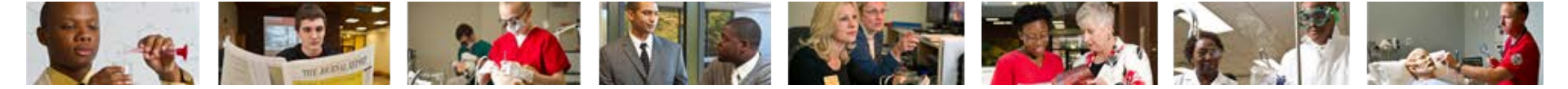

## 5. Click List of Employee's Jobs (NBIJLST)

| ≣ | × Employee Job             | os NBAJOBS 9.3.6 (BAN9)      |               |                          |                  |                   | ā *   |
|---|----------------------------|------------------------------|---------------|--------------------------|------------------|-------------------|-------|
| * | ID:                        | 800319715<br>Eddie E. Cougar |               | Position:                |                  |                   | Go    |
|   | Suffix:<br>Last Paid Date: |                              |               | Query Date: * 05/29/2018 |                  |                   |       |
| ۹ | Get Started: Complet       | te the fields above and clic | Option List   |                          | search criteria, | and then press EN | ITER. |
|   |                            |                              | List of all I | Positions                |                  |                   |       |
| ? |                            |                              | List of Em    | ployee's Jobs (NBIJLST)  |                  |                   |       |
| ۵ |                            | /                            |               | Cancel                   |                  |                   |       |
|   |                            |                              |               |                          |                  |                   |       |
| ٩ |                            |                              |               |                          |                  |                   |       |
|   | <b>▲ ▲</b>                 |                              |               |                          |                  |                   | SAVE  |

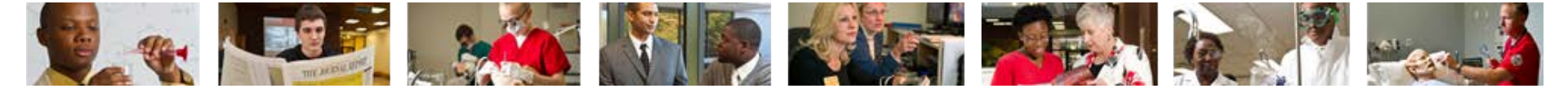

- 6. Select Position from list within the Employee Job Inquiry section and click Select SELECT .
  - If previous position is needed, click Start Over, enter new Query Date and select Go

| ≡        | × Employee        | e Job Inquiry N | BIJLST 9.3.3 (BAN9) | )              |        |     |                |            | B        | 8          | *          |
|----------|-------------------|-----------------|---------------------|----------------|--------|-----|----------------|------------|----------|------------|------------|
|          | ID: 800319715     | Eddie E. Cou    | gar Query Date:     | 05/29/2018     |        |     |                |            |          | Start (    | Dver       |
| Â        | * EMPLOYEE JOB II | NQUIRY          |                     |                |        |     | 🗄 Insert 📃 Del | ete 📲 Copy | 🗅 More I | nformation | 👻 Filter   |
|          | Position *        |                 | Suffix *            | Begin Date *   |        |     | End Date       |            | Job Ty   | ре         |            |
|          | C87673            |                 | 00                  | 02/16/2017     |        |     |                |            | Prima    | ry         |            |
|          | 🕅 🛋 1 of 1 🕽      | ▶ )    [        | 9 🗸 Per Page        |                |        |     |                |            |          | Rec        | ord 1 of 1 |
| Q        | ▼ DETAILS         |                 |                     |                |        |     |                | 🚹 Insert   | Delete   | 📲 Сору     | 👻 Filter   |
|          | Effective Date    | Job Status      | Description         | Employee Class | Pay ID | COA | Organization   | Job Change | Reason   | Emple      | oyer       |
| 2        | 11/01/2017        | Active          | IT Technical        | CS             | SM     |     | 715106         | 9600P      |          | SIUE       |            |
|          | 🕅 ┥ 1 of 1 🕽      | ► M [ [         | 9 🔽 Per Page        |                |        |     |                |            |          | Rec        | ord 1 of 1 |
| ?        |                   |                 |                     |                |        |     |                |            |          |            |            |
|          |                   |                 |                     |                |        |     |                |            |          |            |            |
| <b>A</b> |                   |                 |                     |                |        |     |                |            |          |            |            |
|          |                   |                 |                     |                |        |     |                |            |          |            |            |
|          |                   |                 |                     |                |        |     |                |            |          |            |            |
|          |                   |                 |                     |                |        |     |                |            |          |            |            |
|          |                   |                 |                     |                |        |     |                |            |          |            |            |
|          |                   |                 |                     |                |        |     |                |            |          |            |            |
|          |                   |                 |                     |                |        |     |                |            |          | CANCEL     | SELECT     |
|          |                   |                 |                     |                |        |     |                |            |          |            |            |

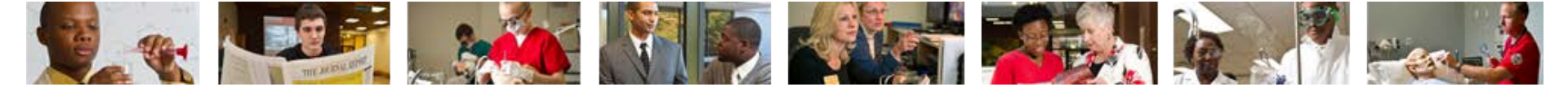

7. Click Go Go or Next Section

| ≡ | × Employee Job       | os NBAJOBS 9.3.6 (BAN9)         |                       |                 |                               |                   | B B A                | * |
|---|----------------------|---------------------------------|-----------------------|-----------------|-------------------------------|-------------------|----------------------|---|
|   | ID:                  | 800319715                       |                       | Position:       | C87673                        |                   | Go                   |   |
| * |                      | Eddie E. Cougar                 |                       |                 |                               |                   |                      |   |
|   | Suffix:              | 00                              |                       | Query Date: *   | 05/29/2018                    |                   |                      |   |
|   | Last Paid Date.      |                                 |                       |                 |                               |                   |                      |   |
| Q | Get Started: Complet | te the fields above and click ( | Go. To search by name | e, press TAB fr | rom an ID field, enter your s | earch criteria, a | nd then press ENTER. |   |
| 2 |                      |                                 |                       |                 |                               |                   |                      |   |
|   |                      |                                 |                       |                 |                               |                   |                      |   |
| ? |                      |                                 |                       |                 |                               |                   |                      |   |
|   |                      |                                 |                       |                 |                               |                   |                      |   |
| _ |                      |                                 |                       |                 |                               |                   |                      |   |
|   |                      |                                 |                       |                 |                               |                   |                      |   |
|   |                      | /                               |                       |                 |                               |                   |                      |   |
| 0 |                      |                                 |                       |                 |                               |                   |                      |   |
|   | <b>⊼ ⊻</b>           |                                 |                       |                 |                               |                   |                      |   |
|   |                      |                                 |                       |                 |                               |                   |                      |   |

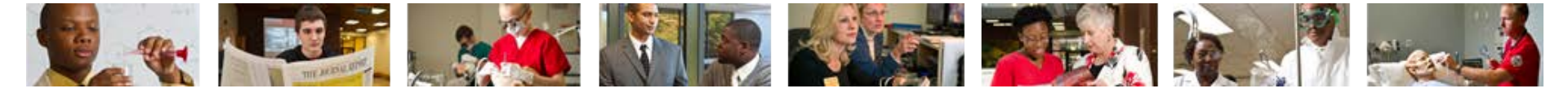

8a. Job detail tab will initially populate. Use your cursor to navigate the multiple tabs, i.e. Job Detail, Payroll Default, Deferred Pay, etc.
The tabs can also be navigated by clicking the Next Section icon

| >   | K Employee Job        | s NBAJOBS 9.3.6 (BAN9 | )               |                 |                  |             | 🔒 ADD         |                 | RELATED         | * TOOLS     |
|-----|-----------------------|-----------------------|-----------------|-----------------|------------------|-------------|---------------|-----------------|-----------------|-------------|
| ID  | : 800319715 Eddie     | E. Cougar   Positio   | on: C87673 Suff | ix: 00 Query Da | nte: 05/30/2018  | Last Pai    | id Date: 01/3 | 1/2018          | Start           | Over ^      |
| E   | Base Job Job Det      | ail Payroll Default   | Deferred Pay    | Miscellaneous   | Excluded Ded     | uctions/Bei | nefits D      | efault Earnings | Work Schedul    | es Jobl     |
| J   | JOB DETAIL            |                       |                 |                 |                  |             |               | 🛨 Insert 📃      | Delete 🏻 🖥 Copy | Y Filter    |
| J   | ob Detail             |                       |                 |                 |                  |             |               |                 |                 |             |
|     | Effective Date        | 11/01/2017            |                 |                 | Encumbrance      | System Ca   | alculated     |                 |                 |             |
|     |                       |                       |                 |                 | Indicator        |             |               |                 |                 | Eddie E. Co |
|     | Personnel Date        | 07/01/2017            |                 |                 | Hours per Day *  | 7.50        |               |                 |                 |             |
|     | Status                | Active                |                 |                 | Employee Class * | CS          | CS Sal        | aried Full time |                 |             |
|     | Title                 | IT Technical Asc      |                 |                 | Leave Category   |             |               |                 |                 |             |
|     | Job FTE *             | 1.000                 |                 |                 | Change Reason    | 9600P       | Salary        | Increase Annual |                 |             |
| ļ A | Appointment Percent * | 100.00                |                 |                 | Employer Code    | SIUE        | SIU Ed        | wardsville Camp | us              |             |
|     | Encumbrance Hours     |                       |                 |                 |                  |             |               |                 |                 |             |
| Р   | Pay Plan              |                       |                 |                 |                  |             |               |                 |                 |             |
|     | Group *               | 2018                  |                 |                 | Gi               | ade * CTO   | 3B            |                 |                 |             |
|     | Table *               | 40                    |                 |                 | 1                | Step *      | 0             |                 |                 |             |
| C   | Compensation          |                       |                 |                 |                  |             |               |                 |                 |             |
|     | Rate                  | 20.223976             |                 |                 | Fa               | ctor* 2     | .4.0          |                 |                 |             |
|     | Hours per Pay *       | 81.56                 |                 |                 | F                | ays* 2      | .4.0          |                 |                 |             |
|     | Assign Salary         | 1065.23               |                 |                 | Annual Sa        | lary *      | 25,565.44     |                 |                 |             |
| k   | 🛭 🚽 🍸 of 4 🕨 🕅        | 1 V Per Pa            | je              |                 |                  |             |               |                 | Re              | cord 1 of 4 |
|     |                       |                       |                 |                 |                  |             |               |                 |                 | SAVE        |
|     |                       |                       |                 |                 |                  |             |               |                 |                 | SAVE        |

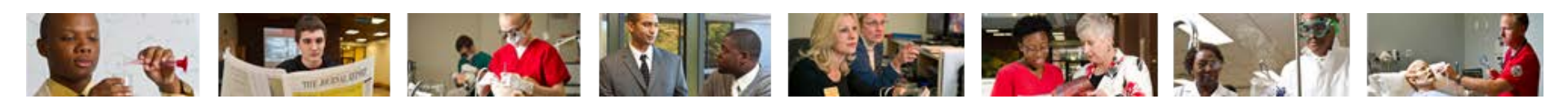

## 8b. Payroll Default tab.

| ≡ | ×      | Empl     | oyee Jo     | bs NBA | JOBS 9 | .3.6 (BAN  | ))         |           |               |            |                 | ADD          | 🖹 RETR               | RIEVE 🛔      | RELATED | 🗱 TOOLS  | 1        |
|---|--------|----------|-------------|--------|--------|------------|------------|-----------|---------------|------------|-----------------|--------------|----------------------|--------------|---------|----------|----------|
|   | ID: 80 | 031971   | 5 Eddi      | e E. C | ougar  | Positi     | on: C87673 | Suffix:   | : 00 Query D  | ate: 05/30 | /2018 L         | ast Paid Da  | te: 01/31/2          | 018          |         | Start C  | lver     |
| Â | Base   | Job      | Job De      | etail  | Payrol | l Default  | Deferred I | Pay       | Miscellaneous | Excl       | uded Deductio   | ons/Benefits | ; Defai              | ult Earnings | Work S  | chedules | Job La   |
|   | ▼ PAYR | OLL DE   | FAULT       |        |        | ·          |            |           |               |            |                 |              |                      | 🛨 Insert     | Delete  | 🍙 Сору   | 👻 Filter |
|   | Times  | sheet De | efaulte     |        |        |            |            |           |               |            |                 |              |                      |              |         |          |          |
|   |        | Effectiv | ve Date     | 11/0   | 1/2017 |            |            |           |               | Tim        | e Entry Method  | Payroll      | Time Entry           | /            |         |          |          |
| Q | -      | Timeshe  | et COA      |        |        |            |            |           |               | Т          | ime Entry Type  | None         |                      |              |         |          |          |
|   |        | Tin      | nesheet '   | 7151   | 106    | Human F    | lesources  |           |               |            |                 | Time Time    | e In and Out         | t            |         |          |          |
|   |        | Orgai    | nization    |        |        |            |            |           |               |            |                 |              |                      |              |         |          |          |
|   |        | Pa       | ayroll ID * | SM     |        | Semi-mon   | thly       |           |               |            | Leave Repor     | t None (F    | <sup>o</sup> ayroll) |              |         |          |          |
| ? |        |          |             |        |        |            |            |           |               |            | Method          | t            |                      |              |         |          |          |
|   |        | Defa     | ult Shift ' | 1      |        |            |            |           |               | Leave      | e Report Payrol | I* SM        | Semi                 | i-monthly    |         |          |          |
| Δ |        |          |             |        |        |            |            |           |               |            | ID              | )            |                      |              |         |          |          |
|   | Premi  | ium Pay  | Method      | s      |        |            |            |           |               |            |                 |              |                      |              |         |          | _        |
|   |        | Lo       | ongevity    |        |        |            |            |           |               |            | Premium Pay     | /            |                      |              |         |          |          |
|   |        |          |             |        |        |            |            |           |               |            |                 |              |                      |              |         |          |          |
| - |        |          |             |        |        |            |            |           |               |            |                 |              |                      |              |         |          |          |
|   |        |          |             |        |        |            |            |           |               |            |                 |              |                      |              |         |          |          |
|   |        |          |             |        |        |            |            |           |               |            |                 |              |                      |              |         |          |          |
|   |        |          |             |        |        |            |            |           |               |            |                 |              |                      |              |         |          |          |
|   |        |          |             |        |        |            |            |           |               |            |                 |              |                      |              |         |          |          |
|   |        |          |             |        |        |            |            |           |               |            |                 |              |                      |              |         |          |          |
|   |        | <b>—</b> |             |        |        |            |            |           |               |            |                 |              |                      |              |         |          | SAVE     |
|   | EDIT   | Rec      | ord: 1/4    |        | NBR.   | JOBS.NBRJC | BS_ORGN_CO | DE_TS [1] |               |            |                 |              |                      |              |         | el       | ucian    |
|   |        |          |             |        |        |            |            |           |               |            |                 |              |                      |              |         |          |          |

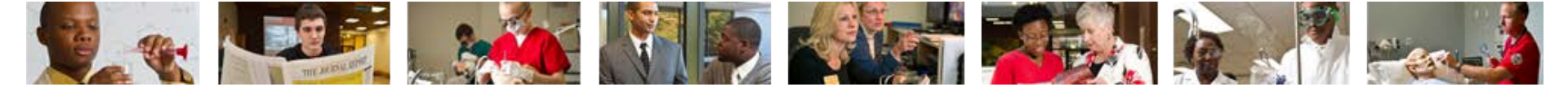

#### 8c. Job Labor Distribution tab.

| ×                     | Employ      | ee Jot   | s NBAJOB   | S 9.3.6 (E | BAN9)           |            |             |               |          | I           | ADD       | 🖹 RETRI      |        | 🖧 REL  | ATED     | 🏶 TOOL            |
|-----------------------|-------------|----------|------------|------------|-----------------|------------|-------------|---------------|----------|-------------|-----------|--------------|--------|--------|----------|-------------------|
| ID: 80                | 0319715     | Edd      | ie E. Coug | ar P       | osition: C87673 | Suffix: 00 | ) Query Da  | te: 05/30/201 | 18 L     | ast Paid D. | ate: 01/3 | 1/2018       |        |        | Start    | Over              |
| < <mark>Deta</mark> i | il Payı     | roll Def | iault De   | ferred Pa  | iy Miscellan    | ieous Ex   | cluded Dedu | ictions/Benef | fits D   | efault Earn | ings      | Work Sche    | dules  | Job    | Labor Di | stributior        |
| ▼ EMP                 | LOYEE JOE   | 3S       |            |            |                 |            |             |               |          |             |           | 🚹 Ins        | ert    | Delete | Copy 📲   | 🕈 Ϋ Filt          |
|                       | Effective   | Date     | 07/01/201  | 7          |                 |            |             |               |          |             |           |              |        |        |          |                   |
| Externa               | al Account  | Code     |            |            |                 |            |             |               |          |             |           |              |        | Pe     | rcent    |                   |
| 70100                 | 00 74850    | 7999     | 99         |            |                 |            |             |               |          |             |           |              |        |        |          | 100.              |
|                       |             |          |            |            |                 |            |             |               |          |             |           | То           | tal Pe | rcent  |          | 100.              |
|                       | 1 of 1      |          | 1          | 0 ✓ Pe     | er Page         |            |             |               |          |             |           |              |        |        | Re       | cord 1 of         |
| * ENC                 | UMBRANCE    | INFOR    | RMATION    |            |                 |            |             |               |          |             | _         | ins Ins      | ert 🕻  | Delete | Copy     | 1   <b>Y</b> , Fi |
|                       | Encumbr     | ance     |            |            |                 |            |             |               | Budget   | Start Date  |           |              |        |        |          |                   |
|                       | Nu          | mber     |            |            |                 |            |             |               |          |             |           |              |        |        |          |                   |
|                       | Encumbr     | ance     |            |            |                 |            |             |               |          |             | En        | cumber Multi | Year L | abor   |          |                   |
| Lat                   | test Recast | Date     |            |            |                 |            |             |               | Rudaet   | End Date    |           |              |        |        |          |                   |
| Last                  |             | Date     |            |            |                 |            |             |               | Enc      | umbrance    |           |              |        |        |          |                   |
| Lust                  | Calculated  | Date     |            |            |                 |            |             |               | Override | End Date    |           |              |        |        |          |                   |
|                       |             | Fund     |            |            |                 |            |             |               |          |             |           |              |        |        |          |                   |
|                       |             |          |            |            |                 |            |             |               |          |             |           |              |        |        |          |                   |
|                       |             |          |            |            |                 |            |             |               |          |             |           |              |        |        |          |                   |
|                       | _           |          |            |            |                 |            |             |               |          |             |           |              |        |        |          |                   |
|                       | <b>–</b>    |          |            |            |                 |            |             |               |          |             |           |              |        |        |          | SA                |
| EDIT                  | Record      | d: 1/1   | N          | BRJLBD.N   | BRJLBD_ACCT_CO  | DE_EXTERN  |             |               |          |             |           |              |        |        | e        | Iluciar           |

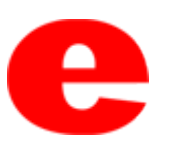

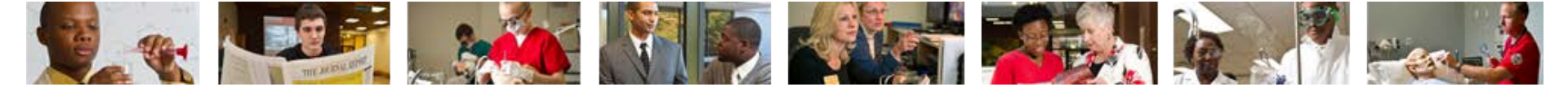

#### 8c. Click Tools **\***<sup>TOOLS</sup> to View Labor Distribution Effective Dates.

| ≡ | × Employee Job                   | s NBAJOBS 9.3 | .6 (BAN9)           |            |                    |         | B               | ADD 🖹 RETRIEVE     | A RELATED         | 🗱 тоог   | LS     |
|---|----------------------------------|---------------|---------------------|------------|--------------------|---------|-----------------|--------------------|-------------------|----------|--------|
| ~ | ID: 800319715 Eddie              | E. Cougar     | Position: C87673    | Suffix: 00 | Query Date: 05/30  | /2018   | Last Paid Date  | Display ID Image   |                   |          |        |
|   | Oetail Payroll Def               | ault Deferrer | d Pay Miscellaneo   | ous Exc    | luded Deductions/B | enefits | Default Earning | Exit Quickflow     |                   |          |        |
|   | EMPLOYEE JOBS     Effective Date | 07/04/2047    |                     |            |                    |         |                 | About Pappor       |                   |          | 18     |
|   | External Account Code            | 0770172017    |                     |            |                    |         |                 | About Banner       |                   |          |        |
| Q | 7010000 74850 79999              | 99            |                     |            |                    |         |                 | OPTIONS            |                   |          | 18     |
|   |                                  |               |                     |            |                    |         |                 | Base Job           |                   |          | 18     |
|   |                                  | 10 🗸          | Per Page            |            |                    |         |                 | Job Detail         |                   |          | 18     |
|   | ENCUMBRANCE INFOR                | MATION        |                     |            |                    |         |                 |                    |                   |          | - 18   |
| ? | Encumbrance                      |               |                     |            |                    | Budg    | et Start Date   | Labor Distribution | S                 |          | 18     |
| ۵ | Number                           |               |                     |            |                    |         |                 | View Labor Distrib | outions Effective | Dates    |        |
|   | Encumbrance                      |               |                     |            |                    |         |                 |                    |                   |          | 18     |
|   | Latest Recast Date               |               |                     |            |                    | Bude    | net End Date    | Add a Change wit   | h a New Effecti   | ve       |        |
|   | Last Calculated Date             |               |                     |            |                    | F       | ncumbrance      | Dale               |                   |          | . 18   |
| Q | Last Saloalated Balo             |               |                     |            |                    | Overri  | de End Date     | BANNER DOCUME      | NT MANAGEME       | NT       | - 11   |
|   | Fund                             |               |                     |            |                    |         |                 | Retrieve Docume    | nts               | Alt+R    | $\sim$ |
|   | ·                                |               |                     |            |                    |         |                 |                    |                   |          |        |
|   |                                  |               |                     |            |                    |         |                 |                    |                   |          |        |
|   | <b>▲ ⊻</b>                       |               |                     |            |                    |         |                 |                    |                   | SAV      | VE     |
|   | EDIT Record: 1/1                 | NBRJLE        | D.NBRJLBD_ACCT_CODE | _EXTERN    |                    |         |                 |                    |                   | elluciar | n.     |
|   |                                  |               |                     |            |                    |         |                 |                    |                   |          |        |

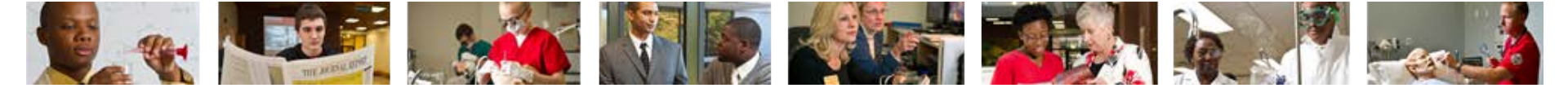

### 8c. Select appropriate effective date and click OK

| × Employee Jobs NBA         | JOBS 9.3.6 (BAN9)                                                                    | IIEVE 🛔 REL  | ATED 🔅 TOO       |
|-----------------------------|--------------------------------------------------------------------------------------|--------------|------------------|
| ID: 800319715 Eddie E. C    | Cougar Position: C87673 Suffix: 00 Query Date: 05/30/2018 Last Paid Date: 01/31/2018 |              | Start Over       |
| Construction ( Deliveration | Select Effective Date to Query                                                       | b Labor Dist | ribution         |
| * EMPLOYEE JOBS             |                                                                                      | Delete       | Copy 🍸 Filter    |
| Effective Date 07/01.       | Critena Q<br>20                                                                      |              |                  |
| External Account Code       | Effective Date                                                                       | Perc         | ent              |
| 7010000 74850 799999        | 07/01/2017                                                                           |              | 100.00           |
|                             | 02/16/2017                                                                           | ercent       | 100.00           |
| 4 ≪ 1 of 1 ≫ >              |                                                                                      |              | Record 1 of 1    |
| * ENCUMBRANCE INFORMATIO    | 4                                                                                    | Delete 🖷     | Copy 🍸 Filter    |
| Encumbrance                 |                                                                                      |              |                  |
| Number                      |                                                                                      |              |                  |
| Encumbrance                 |                                                                                      |              |                  |
| Sequence                    |                                                                                      |              |                  |
| Latest Recast Date          |                                                                                      |              |                  |
| Last Calculated Date        | Record 2 of 2                                                                        | 2            |                  |
|                             |                                                                                      |              |                  |
| Fund                        | Cancel OK                                                                            |              |                  |
| x x                         |                                                                                      |              | SA               |
| EDIT Record: 1/1            | NBRJLBD.NBRJLBD_ACCT_CODE_EXTERN                                                     |              | ellucia          |
|                             |                                                                                      |              | F12862 M648 6000 |

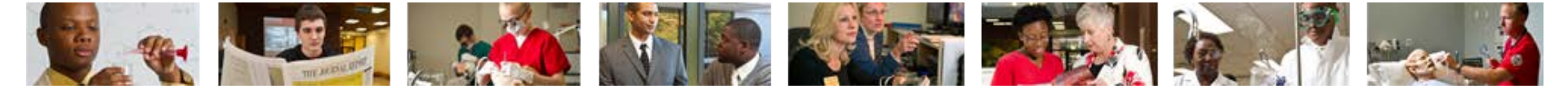

9. Click Start Over

Start Over

to enter a new employee.

|   | × Employee J                    | obs NBAJOBS 9.3 | .6 (BAN9)        |            |                      |                  | 🔒 ADD      |                   | 🛱 REL/   | ATED      | 🏶 TOOLS     |
|---|---------------------------------|-----------------|------------------|------------|----------------------|------------------|------------|-------------------|----------|-----------|-------------|
|   | ID: 800319715 E                 | ddie E. Cougar  | Position: C87673 | Suffix: 00 | Query Date: 05/30/2  | 018 Last Paid    | Date: 01/3 | 31/2018           |          | Start     | Over        |
|   | < <mark>Detail Payroll D</mark> | efault Deferre  | d Pay Miscellane | ous Exc    | luded Deductions/Ben | efits Default Ea | rnings     | Work Schedule     | es Job I | Labor Dis | stribution  |
|   | EMPLOYEE JOBS                   |                 |                  |            |                      |                  |            | 🗄 Insert          | Delete   | 📲 Сору    | 👻 Filter    |
|   | Effective Date                  | 07/01/2017      |                  |            |                      |                  |            |                   |          |           |             |
|   | External Account Code           |                 |                  |            |                      |                  |            |                   | Pe       | rcent     |             |
|   | 7010000 74850 799               | 9999            |                  |            |                      |                  |            |                   |          |           | 100.00      |
|   |                                 |                 |                  |            |                      |                  |            | Total F           | Percent  |           | 100.00      |
| l | K ◀ 1 of 1 ►                    | ▶ 10 ✓          | Per Page         |            |                      |                  |            |                   |          | Re        | cord 1 of 1 |
|   | * ENCUMBRANCE INF               | ORMATION        |                  |            |                      |                  |            | 🚹 Insert          | Delete   | 📲 Сору    | 👻 Filter    |
|   | Encumbrance                     | 2               |                  |            |                      | Budget Start Dat | e          |                   |          |           |             |
|   | Number                          | r               |                  |            |                      |                  |            |                   |          |           |             |
|   | Encumbrance                     | 2               |                  |            |                      |                  | En         | icumber Multi Yea | r Labor  |           |             |
|   | Sequence                        |                 |                  |            |                      |                  |            |                   |          |           |             |
|   | Latest Recast Date              | 2               |                  |            |                      | Budget End Dat   | e          |                   |          |           |             |
|   | Last Calculated Date            | 1               |                  |            |                      | Encumbranc       | e          |                   |          |           |             |
|   |                                 |                 |                  |            |                      | Override End Dat | е          |                   |          |           |             |
| Ш | Fund                            | 1               |                  |            |                      |                  |            |                   |          |           |             |

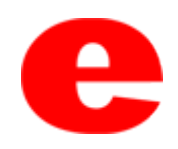

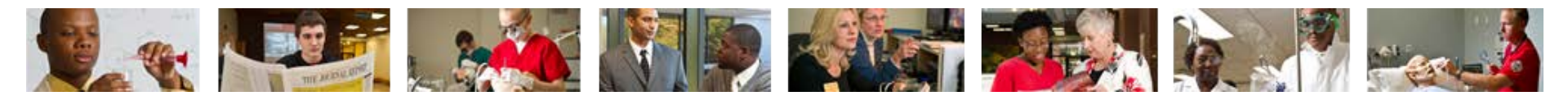

#### 10. Click the X 🔀 to return to the Banner home screen.

| ▤        | Employee Jobs NBAJOBS 9.3.6 (BAN9)                               |                                                   | 🔒 ADD 🛛 🖹 RETRIEVE            | RELATED 🗱 TOOLS |
|----------|------------------------------------------------------------------|---------------------------------------------------|-------------------------------|-----------------|
|          | ID: 800319715                                                    | Position: C87673                                  |                               | Go              |
| <b>^</b> | Eddie E. Cougar                                                  | Query Date: * 05/30/2018                          |                               |                 |
|          | Last Paid Date:                                                  |                                                   |                               |                 |
| ۹        | Get Started: Complete the fields above and click Go. To search b | y name, press TAB from an ID field, enter your se | arch criteria, and then press | SENTER.         |
| 2        |                                                                  |                                                   |                               |                 |
| ?        |                                                                  |                                                   |                               |                 |
|          |                                                                  |                                                   |                               |                 |
|          |                                                                  |                                                   |                               |                 |
| 9        |                                                                  |                                                   |                               |                 |
|          |                                                                  |                                                   |                               |                 |
|          |                                                                  |                                                   |                               |                 |

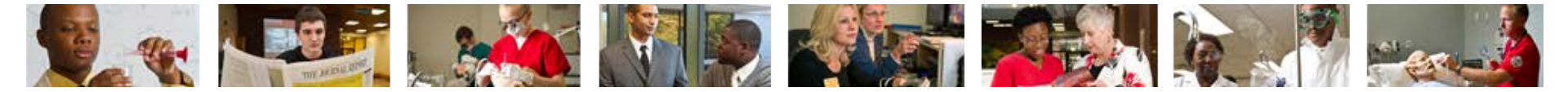

# Performing Alternate ID Search

1. If ID number is unknown, click .

| ≡ | × Employee Job       | os NBAJOBS 9.3.6 (BAN9)        |                 |                       |                    |                       | ŧ             | 8         | Å      | * |
|---|----------------------|--------------------------------|-----------------|-----------------------|--------------------|-----------------------|---------------|-----------|--------|---|
| ~ | ID:                  | 1                              |                 | Position:             |                    |                       |               |           | Go     |   |
| î | Suffix:              |                                |                 | Query Date: *         | 05/29/2018         |                       |               |           |        |   |
| = | Last Paid Date:      |                                |                 |                       |                    |                       |               |           |        |   |
| ۹ | Get Started: Complet | e the fields above and click ( | Go. To search b | y name, press TAB fro | em an ID field, en | ter your search crite | ria, and ther | n press l | ENTER. |   |
|   |                      |                                |                 |                       |                    |                       |               |           |        |   |
| ? |                      |                                |                 |                       |                    |                       |               |           |        |   |
|   |                      |                                |                 |                       |                    |                       |               |           |        |   |
|   |                      |                                |                 |                       |                    |                       |               |           |        |   |
| 9 |                      |                                |                 |                       |                    |                       |               |           |        |   |
|   | <b>▲</b>   <b>⊻</b>  |                                |                 |                       |                    |                       |               | _         |        |   |
|   |                      |                                |                 |                       |                    |                       |               |           |        |   |

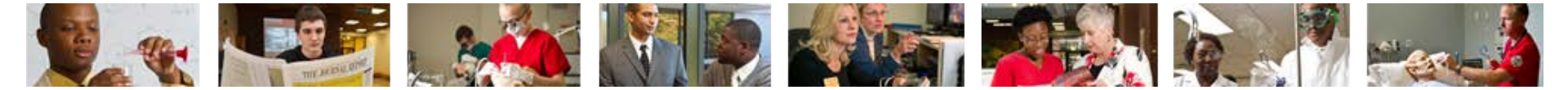

#### 2. Click Alternate ID Search (GUIALTI)

| ≡ | × Employee Jobs NBA           | IOBS 9.3.6 (BAN9)                    |                         |                        |                      | Ð        | 8       | Å     | *    |
|---|-------------------------------|--------------------------------------|-------------------------|------------------------|----------------------|----------|---------|-------|------|
|   | ID:                           |                                      | Position:               |                        |                      |          |         | Go    |      |
| * | Suffix:                       |                                      | Query Date: * 0         | 5/31/2018              |                      |          |         |       | - 1  |
|   | Last Paid Date:               |                                      |                         |                        |                      |          |         |       | - 1  |
|   | Get Started: Complete the fie | elds above and click Go. To search t | ov name, press TAB from | ı an ID field. enter v | our search criteria. | and then | press E | NTER. |      |
| Q |                               | Option                               | List                    |                        | ×                    |          |         |       | - 1  |
|   |                               | List                                 | t for Employee (POIIDEN | <u>N)</u>              |                      |          |         |       |      |
| ? |                               | Alte                                 | ernate ID Search (GUIAL | _TI)                   |                      |          |         |       |      |
| • |                               |                                      |                         | Cancel                 |                      |          |         |       |      |
| ٩ |                               |                                      |                         |                        |                      |          |         |       |      |
|   | ▲ ▲                           |                                      |                         |                        |                      |          |         |       | SAVE |

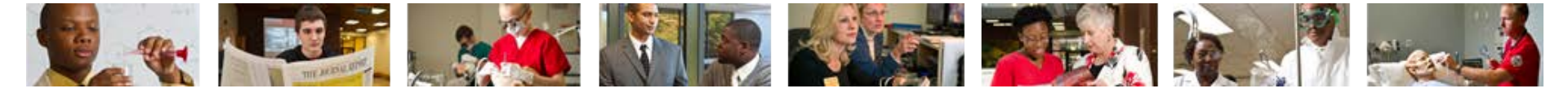

| = | ×             | SSN/S               | SIN Alternate        | ID Search G | GUIALTI 9.3.               | .6 (BAN9)     |            |                   | 🔒 ADD  | RETRIEVE | 뤔 RELATED       | 🏶 TOOLS   | 1            |
|---|---------------|---------------------|----------------------|-------------|----------------------------|---------------|------------|-------------------|--------|----------|-----------------|-----------|--------------|
| _ | ▼ SSN/        | SIN/TIN AI          | LTERNATE ID          | SEARCH      |                            |               |            |                   |        | 8        | Insert 🗖 Delete | 📲 Сору    | 👻 Filter     |
| * | Basic         | Filter              | Advanced Filt        | er          |                            |               |            |                   |        |          |                 |           | 0            |
|   | S SN/         | SIN/TIN             |                      | •           | ID                         |               | °          | Person or Non-Per | son    |          | 0<br>V          |           | $\setminus$  |
| Q | Last I<br>Cou | Name<br>gar         |                      | -           | First Nam                  | ne            | •          | Add Another Fiel  | d 🔽    |          |                 |           | $\mathbf{A}$ |
| 2 |               |                     |                      | /           |                            |               |            |                   |        |          |                 | Clear All | Go           |
| ? | • C           | N/TIN<br>Case Inser | ID<br>Insitive Query | Case S      | on or Non<br>Sensitive Que | Last Name     | First Name | Middle Name       | Prefix | Sunax    | Birthdate       | Change I  | ndicator     |
| • |               |                     |                      |             |                            |               |            |                   |        |          |                 |           |              |
| 2 |               |                     |                      |             |                            |               |            |                   |        |          |                 |           |              |
|   |               | ≖                   |                      |             |                            |               |            |                   |        |          |                 | CANCEL    | SELECT       |
|   | EDIT          | Reco                | rd: 1/1              | G\$_OPT     | _BLOCK.SELE                | CT_A_DESC [1] |            |                   |        |          |                 | ellı      | lcian        |
|   |               |                     |                      |             |                            |               |            |                   |        |          |                 |           |              |

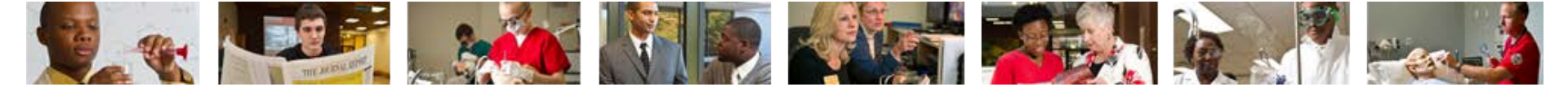

#### 4. Select the row of the appropriate person and click Select

SSN/SIN Alternate ID Search GUIALTI 9.3.6 (BAN9) 🔒 ADD 🖹 RETRIEVE 🖧 RELATED × 🗱 TOOLS 🚼 Insert 🔲 Delete 🧧 Copy 🛛 🎗 Filter \* SSN/SIN/TIN ALTERNATE ID SEARCH Filter Again 🛛 🛚 🗙 Active filters: Clear All Last Name : howard First Name : donte Θ Θ ID SSN/SIN/TIN Person or Non-... Last Name First Name Middle Name Prefix Suffix Birthdate Change Indicator === 123456789 800319715 Eddie Person Cougar Ε. 09/19/1986 Heather 123456780 800999999 Person Cougar 09/19/1986 ID Change Q 123456788 800999998 Jake Cougar 09/19/1986 ID Change Person 123456787 800999997 Person Cougar William 09/19/1986 ID Change < > Record 1 of 4 K ◀ 1 of 1 ► N 10 V Per Page Case Insensitive Query Case Sensitive Query ? ٩ **X** CANCEL SELECT

SELECT

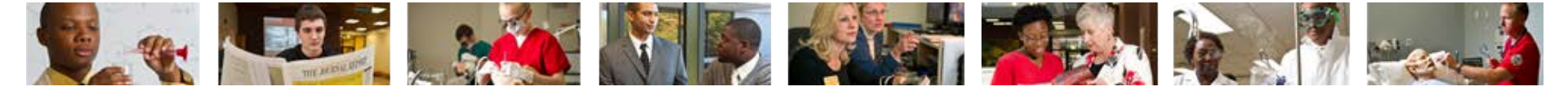

5. The employee's name will populate on the NBAJOBS home screen.- (Return to slide 4)

| ≡ | × Employee Job       | os NBAJOBS 9.3.6 (BAN9)       |                  |                                     |                            | B       | 8         | Å.     | * |
|---|----------------------|-------------------------------|------------------|-------------------------------------|----------------------------|---------|-----------|--------|---|
| * | ID:                  | 800319715<br>Eddie E. Cougar  |                  | Position:                           |                            |         |           | Go     |   |
|   | Last Paid Date:      |                               |                  | Query Date. 05/29/2018              |                            |         |           |        |   |
| Q | Get Started: Complet | te the fields above and click | Go. To search by | name, press TAB from an ID field, e | nter your search criteria, | and the | n press I | ENTER. |   |
|   |                      |                               |                  |                                     |                            |         |           |        |   |
| ? |                      |                               |                  |                                     |                            |         |           |        |   |
|   |                      |                               |                  |                                     |                            |         |           |        |   |
| ٩ |                      |                               |                  |                                     |                            |         |           |        |   |
|   | <b>▲ ≚</b>           |                               |                  |                                     |                            |         |           |        |   |

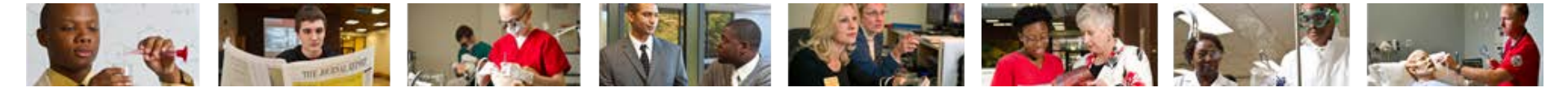

# Who can I call for help?

For assistance or additional information about the Employee View Access security class contact the Office of Human Resources at X2190.

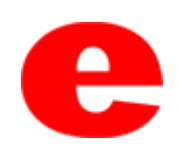